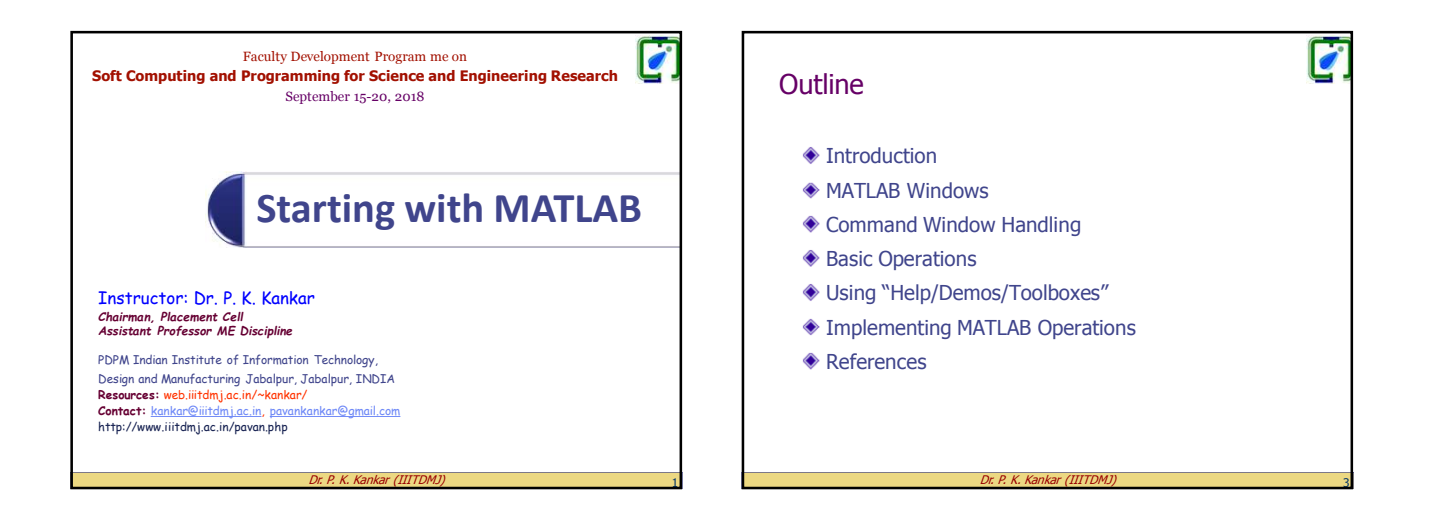

1

## Introduction

- MATLAB: Derived from Matrix Laboratory.
- It is basically a high level language which has many specialized toolboxes for making things easier for us.
- The fundamental unit of data in MATLAB is an Array.

r (IIITDMJ)

## ≻Why MATLAB?

- Numerical Computation
- Symbolic Algebra
- Scientific Visualization

Dr. P. K. Ka

|                                                                                                    | MATLAS R2014a - 0                                                                                                    |
|----------------------------------------------------------------------------------------------------|----------------------------------------------------------------------------------------------------|
| ACIE ACC3 AVIS ECON ALLON VEN<br>CON Sec. Constant Avis (Constant Avia (Constant Avia (Constant Av | Constant      Constant      Constant |
| Second States A                                                                                                    | 0 X Workpace                                                                                                    |
| Command Window<br>A to<br>worthchards if the                                                                                                    | 5<br>Command History                                                                                                    |
| The strate manifold                                                                                                    |                                                                                                    |
| 1                                                                                                    |                                                                                                    |

| MATLAB Windows         |                                                         |
|------------------------|---------------------------------------------------------|
| Window                 | Purpose                                                 |
| Command Window         | Main window, enters variables, runs programs.           |
| Workspace Window       | Provides information about the variables that are used. |
| Command History Window | Logs commands entered in the<br>Command Window.         |
| Editor/Debugger Window | Creates and debugs script and function files.           |
| Current Folder Window  | Shows the files in the current folder.                  |
| Figure Window          | Contains output from graphic commands                   |
| Help Window            | Provides help information.                              |
| Dr. P. K. K            | (ankar (IIITDMJ) 7                                      |

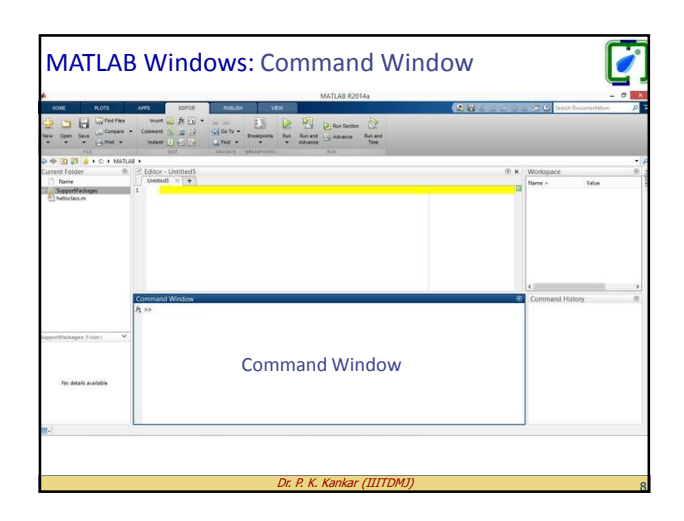

|                                                                                                    | ·                    |
|----------------------------------------------------------------------------------------------------|----------------------|
| MATLAS 2014                                                                                                    | - C                  |
| Consistence of the second of the second of t | CP<br>an and<br>Tele |
| C MATLAS +                                                                                                    |                      |
| Name Unified X +                                                                                                    | Name - Value         |
| Jadobe n                                                                                                    | Workspace<br>Window  |
| Command Window                                                                                                    | Command Mater        |
| R >>                                                                                                    | Command Property     |
| ortflecklager (Frider) V                                                                                                    |                      |
| No desit evilable                                                                                                    |                      |
|                                                                                                    |                      |
|                                                                                                    |                      |

| MATLAE                                                                      | 3 Windows: Command History Win                                                                                                    | dow [                                           |
|-----------------------------------------------------------------------------|----------------------------------------------------------------------------------------------------|-------------------------------------------------|
| A                                                                           | MATLAS R2014a                                                                                                    | - 0                                             |
| Note PLOTS                                                                  | Arro Elizar Anno Yan Carlo Carlo Car | ρ (C O) Green Deconectation β                   |
| ik ⇔ D 3 u C + Matu<br>Current Folder ®<br>None<br>SoperEnderse<br>Antockum | ⊘ (davo Usmad)<br>∬ sama = { a }                                                                                                    | K Workpace @                                    |
| vitaliu V                                                                   | Constant Window<br>At pp.                                                                                                    | Command History<br>Command<br>History<br>Window |
| III-)                                                                       |                                                                                                    |                                                 |
|                                                                             | Dr. P. K. Kankar (IIITDMJ)                                                                                                    | 1                                               |

| HONE PLOTS                                                                                      | MATLAS R2014a                                                                                                    | - o<br>Erech Decumentation |
|-------------------------------------------------------------------------------------------------|----------------------------------------------------------------------------------------------------|----------------------------|
| W THE OPEN CONSERNATION                                                                         | Construction     Construction     C |                            |
| rrent Folder (*<br>Name<br>Soportfackspri<br>Häheloden.m                                        | ■ fater < http://doi.org/10/1000000000000000000000000000000000                                                                                                    | Name - Value Min Max       |
|                                                                                                 | Editor/Debugger<br>Window                                                                                                    |                            |
|                                                                                                 | Command Window<br>A; >>                                                                                                    | 8 Command History          |
| Inflates in (Puerford)<br>47(TLED) Summery of this function<br>as here<br>( heliocless(s, b, c) |                                                                                                    |                            |
|                                                                                                 | sign -                                                                                                    | (in 1 Col                  |

| OME PLOTS                      | ANS EDITOR INTELEM VEH | AU-0 | CO Serviti Docurrentation |
|--------------------------------|------------------------|------|---------------------------|
| Com Save Compare               | tears & fr             |      |                           |
| E T T A C + MATL               | 8 P Dillos - Hairland  |      | Wederstand                |
| Name                           | United x +             |      | Name - Value              |
| helioclass.m                   |                        |      |                           |
| Current                        |                        |      |                           |
| Folder                         |                        |      |                           |
| Vindow                         |                        |      | ¢                         |
| vinuow                         | Command Window         | ۲    | Command History           |
|                                | <i>P</i> , >>          |      |                           |
| rtPackages (Frider)            |                        |      |                           |
|                                |                        |      |                           |
| No details available           |                        |      |                           |
|                                |                        |      |                           |
| Click and drag to move Current | Folder                 |      |                           |

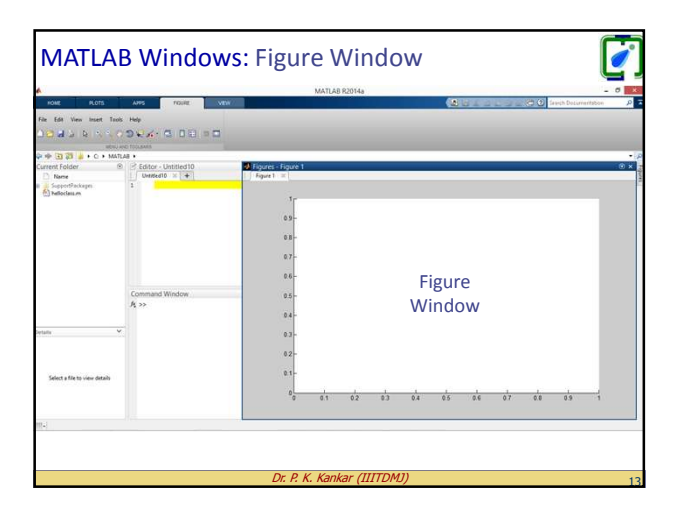

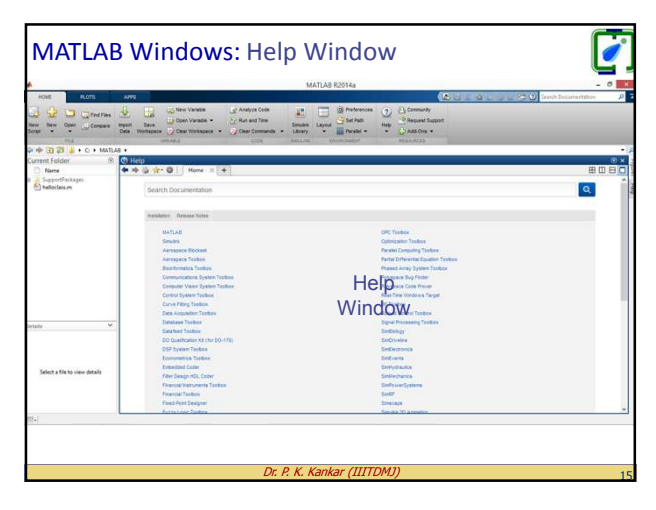

|                                                                                                    |              | MATLARS         | P3014a                                      |                 |                                |
|----------------------------------------------------------------------------------------------------|--------------|-----------------|---------------------------------------------|-----------------|--------------------------------|
| AT PLOTS APPS                                                                                                    |              | in the second   |                                             | (2) (2)         | a La a C O Grech Deconertation |
| Come Constant     Constant                                                                                                    | Analyze Code | Smaller Largert | B freferences ()<br>Sec Path<br>Parabel • • | Request Support |                                |
| S 20 Constant Window<br>Frider N Constant Window<br>Research Stress<br>Research Stress<br>Research |              |                 |                                             |                 | Command History     ele        |
| ×                                                                                                    |              |                 |                                             |                 |                                |
| ect a file to view details                                                                                                    |              |                 |                                             |                 |                                |
|                                                                                                    |              |                 |                                             |                 | ,                              |

|            |     |                                                                                                    | MATLAS R2014a                                                                                                    | -              |
|------------|-----|----------------------------------------------------------------------------------------------------|----------------------------------------------------------------------------------------------------|----------------|
| Note Acces | And | La Andyas Carlo<br>Con Carlos and Carlos<br>Con Carlos and Carlos and Carlos<br>Con Carlos and Carlos and Carlos<br>Con Carlos and Carlos and Carlos<br>Carlos and Carlos and Carlos and Carlos and Carlos<br>Carlos and Carlos and | Consert from a sector of the sector of the sector of | Contract Haloy |
| sails v    |     |                                                                                                    |                                                                                                    |                |
| 1.1        |     |                                                                                                    |                                                                                                    |                |

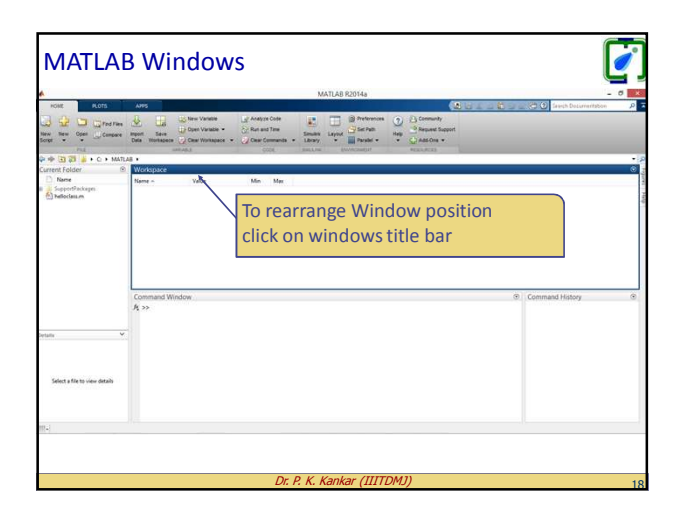

|                                         |                              |                 | 2                 |                       |            |         |                                                                 |      |     |                      | Ľ    |
|-----------------------------------------|------------------------------|-----------------|-------------------|-----------------------|------------|---------|-----------------------------------------------------------------|------|-----|----------------------|------|
| 39.55                                   |                              |                 |                   | MATLA                 | 8 R2014a   |         |                                                                 |      |     | No.                  | - 0  |
| ONE PLOTS                               | APPS                         |                 |                   |                       |            |         | (                                                               | 8611 | 100 | 🔆 😧 Savih Documentab | 1010 |
| The Open Company                        | mport Save<br>Data Workspace | Clear Norkapace | Const Constants + | Smith Laye<br>Library | Contractor | 2 HUB - | Community<br>Request Support<br>Control Add One •<br>PERCENTION |      |     |                      |      |
| nt Folder 🛞                             | Workspace                    |                 |                   |                       |            |         |                                                                 |      |     |                      |      |
| Nørse<br>SupportPackapen<br>Neflocianum | Name -                       | Value           | Min Max           |                       |            |         |                                                                 |      |     |                      |      |
|                                         |                              |                 |                   | Dr                    | ag it      |         |                                                                 |      |     |                      |      |
|                                         | Command Windo                | rec.            |                   |                       |            |         |                                                                 | _    | Com | mand History         |      |
|                                         | fit >>                       |                 |                   |                       |            |         |                                                                 |      |     |                      |      |
|                                         |                              |                 |                   |                       |            |         |                                                                 |      |     |                      |      |
|                                         |                              |                 |                   |                       |            |         |                                                                 |      |     |                      |      |
| lext a file to view details             |                              |                 |                   |                       |            |         |                                                                 |      |     |                      |      |
| Reliase the mouse to leave V            | forkapace in its current     | location        |                   |                       |            |         |                                                                 |      |     |                      |      |
|                                         |                              |                 |                   |                       |            |         |                                                                 |      |     |                      |      |
|                                         |                              |                 |                   |                       |            |         |                                                                 |      |     |                      |      |

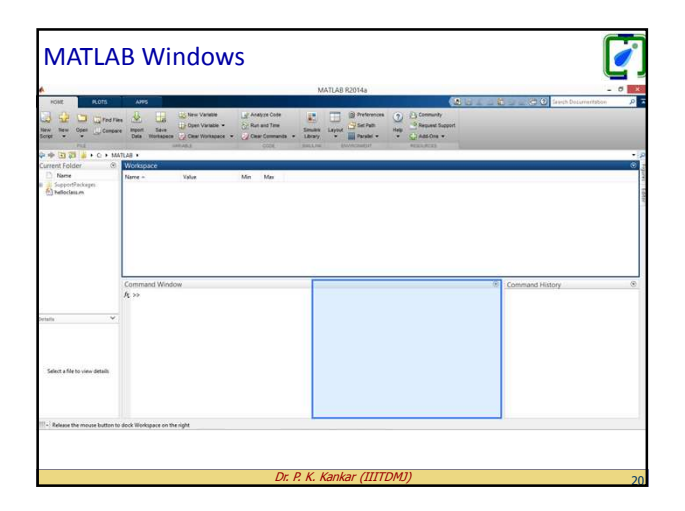

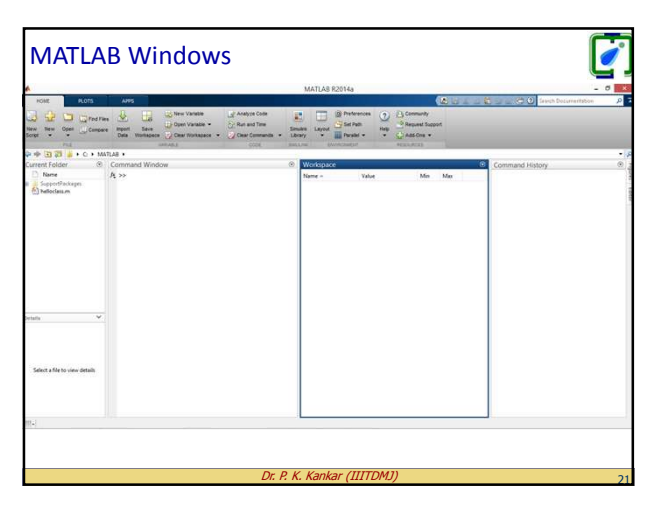

| <u> </u>                                                                                                    |                                                                                                    |                   | MATLAB R2014a                                                                                                    | - 0             |
|----------------------------------------------------------------------------------------------------|----------------------------------------------------------------------------------------------------|-------------------|----------------------------------------------------------------------------------------------------|-----------------|
| Anter Anter | The Vanie<br>See<br>Manage Car Vanie<br>Manage Car Vanie<br>Car Vanie<br>Car Vani | Construction Code | Pretworks     Pretworks     Pretworks     Pretwork     Pretwork   | Command History |
| A patiente and a patient of the patient of the p   |                                                                                                    |                   | Increase Tribute Only     the Lagrant Lagrant Lag |                 |
| Select a file to view details                                                                                                    |                                                                                                    |                   |                                                                                                    |                 |
| (1)                                                                                                    |                                                                                                    |                   |                                                                                                    |                 |

|                                                                                                    |                                                                                                    | -    |                         |                                      |                                                             |   |                     |                    |    |
|----------------------------------------------------------------------------------------------------|----------------------------------------------------------------------------------------------------|------|-------------------------|--------------------------------------|-------------------------------------------------------------|---|---------------------|--------------------|----|
|                                                                                                    | AND A DECISION OF A DECISION OF A DECISIONO OF A DECISIONO OF A DECISIONO |      | MATLA                   | 8 R2014a                             |                                                             |   |                     | 12                 | 0  |
| All Content                                                                                                    | Average Average Averag | Cost | Seeden Layou<br>Library | Defensions<br>Set Path<br>Parallel + | Community     Add One      House Add One      House Add One |   |                     | a pen botomanteson | ~  |
| Territoria<br>Segunda Calence<br>Segunda Calence<br>Segunda Calence<br>Manace<br>Manace | Command Window<br>∮t ≫                                                                                                    |      |                         |                                      |                                                             | a | Workspace<br>Name + | Value              | Me |
| taño N                                                                                                    |                                                                                                    |      |                         |                                      |                                                             |   |                     |                    |    |
|                                                                                                    |                                                                                                    |      |                         |                                      |                                                             |   | ¢                   |                    |    |

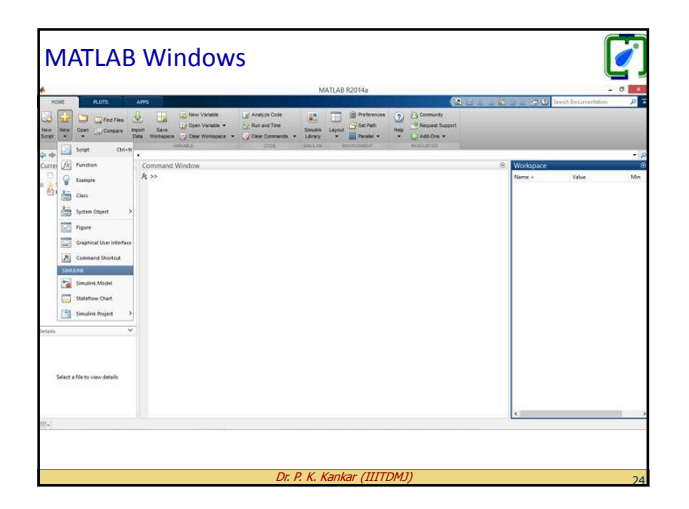

| MATLAB Windows                                                                                                    |                                                                                                    |
|----------------------------------------------------------------------------------------------------|----------------------------------------------------------------------------------------------------|
| MATLAS R2014a                                                                                                    | - 0 - 8                                                                                                    |
| OUT         AUS         Other Values         Auss         Patterns         End         Patterns         End         Patterns         End         Patterns         End         Patterns         End         Patterns         End         Patterns         End         Patterns         End         End <th< th=""><th>Commenty     Commenty     Commenty     Commenty     Commenty     Commenty     Commenty     Commenty     Commenty     Commenty     Comments     Comments</th></th<> | Commenty     Commenty     Commenty     Commenty     Commenty     Commenty     Commenty     Commenty     Commenty     Commenty     Comments     Comments |
| P + 1 2 + C + MATLAR +                                                                                                    | Windowska                                                                                                    |
| New A 27                                                                                                    | Name - Molec                                                                                                    |
| Salert fifth size data                                                                                                    |                                                                                                    |
|                                                                                                    |                                                                                                    |
| Dr. D. K. Kowlaw (IIITD)                                                                                                    | 447)                                                                                                    |
| Dr. P. K. Kankar (1111D)                                                                                                    | 25                                                                                                    |

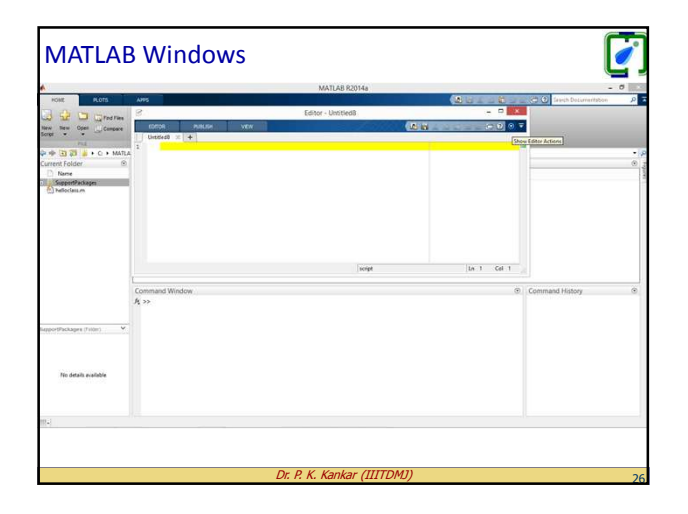

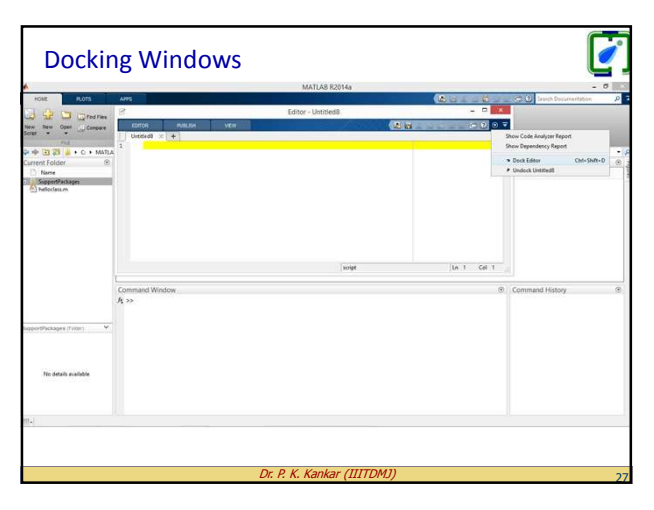

| Docki                                                                                                    |                                                                                                    | Ľ               |
|----------------------------------------------------------------------------------------------------|----------------------------------------------------------------------------------------------------|-----------------|
| terror in the second second second second second second second second second second second second second second                                                                                                    | MATLAB R2014a                                                                                                    | - 0             |
| A Constant Constant C | Anno Color Anno Color Color Co | and becamerican |
| * 3 3 + C + MATLA                                                                                                    | <ul> <li>R Filter - Datisett2</li> </ul>                                                                                                    | Worksoare       |
| SupportFackages<br>Matheciana.m                                                                                                    | 0 Units 42 × +<br>5                                                                                                    | Nerre - Value   |
|                                                                                                    | Connard Window @                                                                                                    |                 |
|                                                                                                    | ́л»                                                                                                    |                 |
|                                                                                                    |                                                                                                    |                 |
| ans.                                                                                                    | ×                                                                                                    |                 |
| Select a file to view details                                                                                                    |                                                                                                    |                 |
|                                                                                                    |                                                                                                    | (               |
|                                                                                                    |                                                                                                    |                 |

| Undoc       | king Windows                                                                                                    |                                                                                                    |
|-------------|----------------------------------------------------------------------------------------------------|----------------------------------------------------------------------------------------------------|
| NOME ROTS   | AND DECK AND VER NOTICE CONTRACTOR<br>MARKED & CONTRACTOR CONTRACTOR<br>MARKED & CONTRACTOR CONTRACTOR<br>MARKED & CONTRACTOR CONTRACTOR<br>MARKED & CONTRACTOR<br>MARKED & CONTRACTOR<br>MAR | α το constitute σ                                                                                                    |
| enter       | Image: Image:                                                                                                    | Double click<br>on Title bar                                                                                                    |
| III - Ready |                                                                                                    | e interest in the second second secon |
|             | Dr. P. K. Kankar (IIITDM                                                                                                    | <i>])</i> 29                                                                                                    |

|                                                                                                    | Command Window                                                                                                    |                    | 0   |
|----------------------------------------------------------------------------------------------------|----------------------------------------------------------------------------------------------------|--------------------|-----|
| RONT ROTS APPS                                                                                                    | MATLAB R2014a                                                                                                    | Careth Decommittee | - 0 |
| Image: Device of the second second | Analyse Cade     Analyse Cade     A | (Hep.(2))          |     |
|                                                                                                    |                                                                                                    | Worksnace          |     |
| SupportPackages R >><br>Tethorisaum                                                                                                    |                                                                                                    | Name - Value       |     |
|                                                                                                    | Similar to Dos/Cmd of                                                                                                    |                    |     |
|                                                                                                    | Windows and Terminal of linux                                                                                                    |                    |     |
|                                                                                                    | Execute programs and run                                                                                                    |                    |     |
|                                                                                                    | <ul> <li>Basic Calculator</li> </ul>                                                                                                    |                    |     |
| Sytada V                                                                                                    |                                                                                                    |                    |     |
|                                                                                                    |                                                                                                    |                    |     |
| Salect a file to view details                                                                                                    |                                                                                                    |                    |     |
| m.:                                                                                                    |                                                                                                    | - (4)              |     |
|                                                                                                    |                                                                                                    |                    |     |
|                                                                                                    | Dr. P. K. Kankar (IIITDMJ)                                                                                                    |                    | 30  |

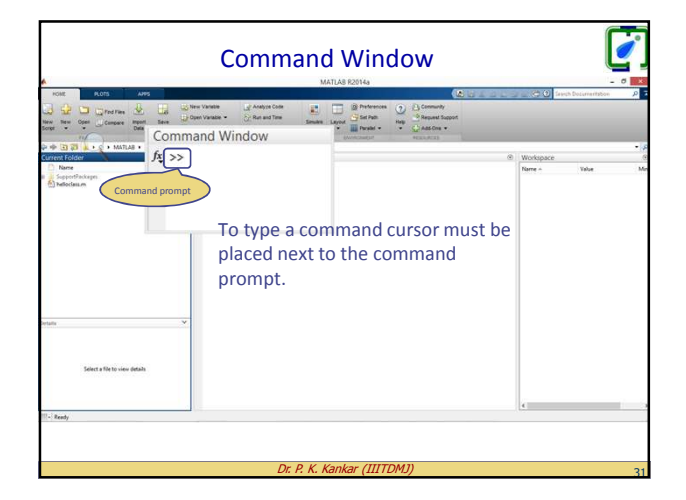

| Addition       | + | 8+2 = 10         |  |
|----------------|---|------------------|--|
| Subtraction    | - | 8-2 = 6          |  |
| Multiplication | * | 8*2 = 16         |  |
| Right Division | / | 8/2 = 4          |  |
| Left Division  | X | 8\2 = 2/8 = .025 |  |
| Exponentiation | ^ | 8^2 = 64         |  |

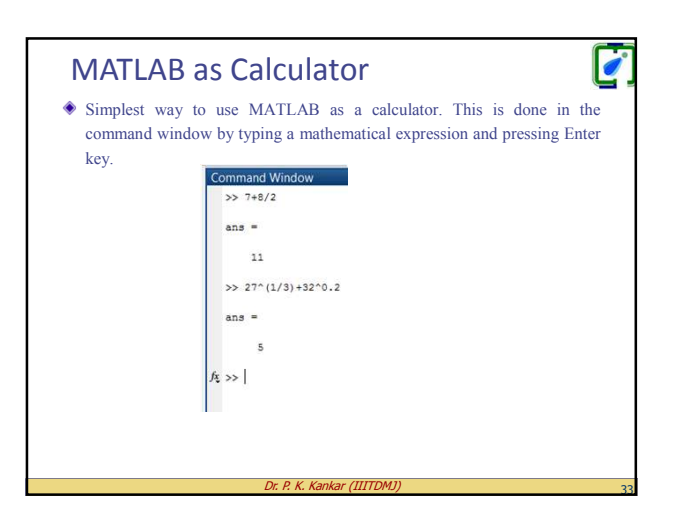

| Order of Precedence                                                          |
|------------------------------------------------------------------------------|
|                                                                              |
| Precedence Mathematical Operation                                            |
| First Parentheses. For nested parentheses, the innermost are executed first. |
| Second Exponentiation                                                        |
| Third Division and Multiplication                                            |
| Fourth Addition and Subtraction                                              |
|                                                                              |

| MATLAB as Calculator         |  |
|------------------------------|--|
| >> 7+8/2<br>ans =11          |  |
| >> (7+8)/2<br>ans =7.5000    |  |
| >> 4+5/3+2<br>ans =7.6667    |  |
| >>5^3/2<br>ans =62.5000      |  |
| >> 27^(1/3)+32^0.2<br>ans =5 |  |
|                              |  |

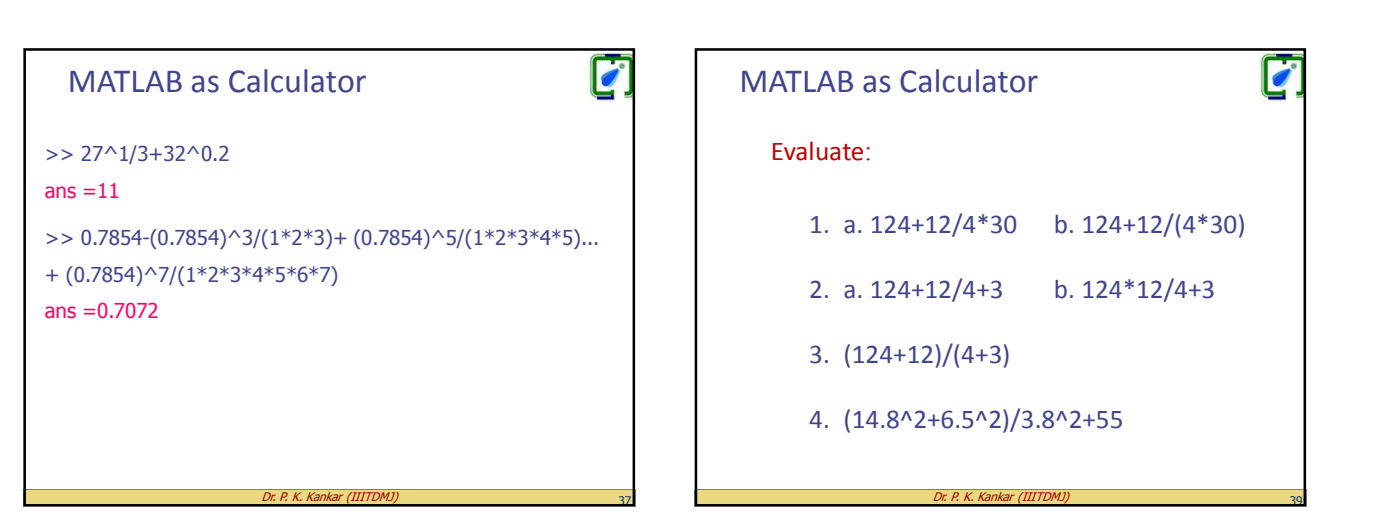

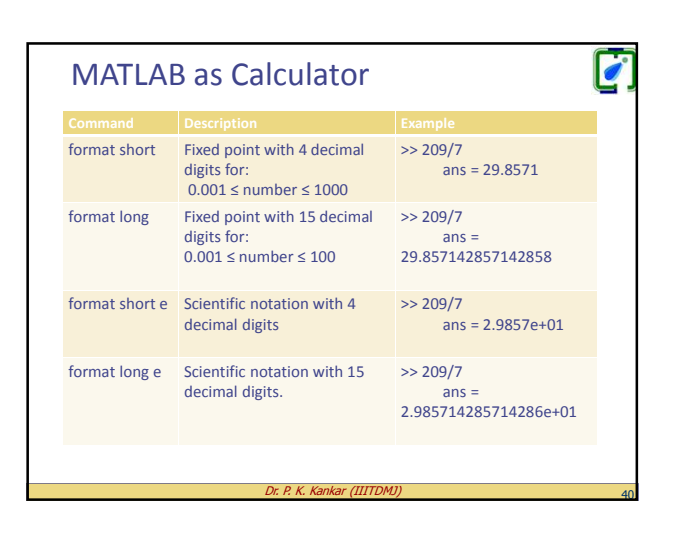

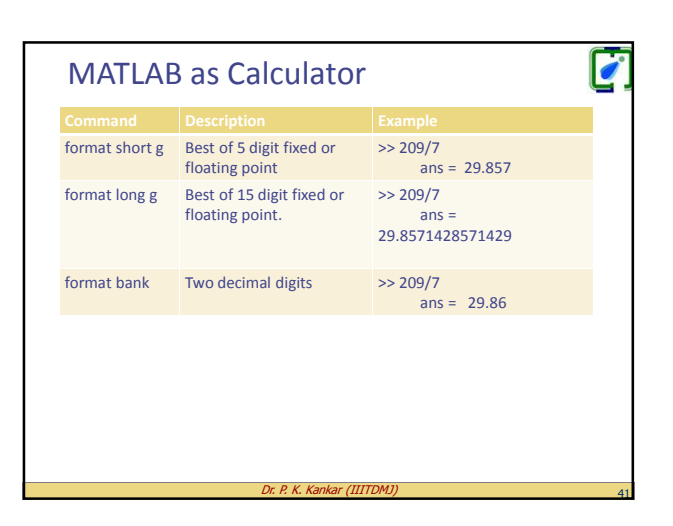

| B as Calculator                                        | <b>[</b> ]                                                                                                    |
|--------------------------------------------------------|----------------------------------------------------------------------------------------------------|
| Description                                            | Example                                                                                                    |
| Square root                                            | >> sqrt(81)<br>ans = 9.00                                                                                                    |
| Exponential                                            | >> exp(5)<br>ans = 148.41                                                                                                    |
| Absolute value                                         | >> abs(-24)<br>ans = 24.00                                                                                                    |
| Natural logarithm, base e<br>logarithm(ln)             | >> log(1000)<br>ans = 6.91                                                                                                    |
| Base 10 algorithm                                      | >> log10(1000)<br>ans = 3.00                                                                                                    |
| The factorial function x(x must be a positive integer) | >> factorial(5)<br>ans = 120.00                                                                                                    |
|                                                        | B as Calculator Description Square root Exponential Absolute value Natural logarithm, base e logarithm(In) Base 10 algorithm The factorial function x(x must be a positive integer) |

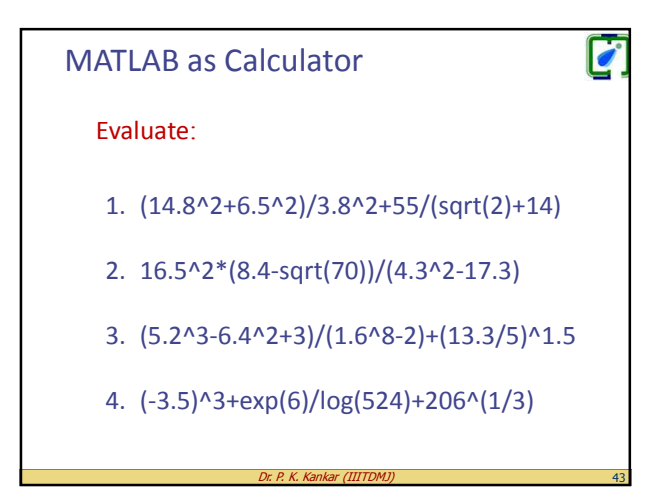

| MATLAB a  | s Calculator                           |                           |
|-----------|----------------------------------------|---------------------------|
| Functions |                                        |                           |
| sind(x)   | Sine of angle x<br>(x in degrees)      | >> sind(30)<br>ans = 0.50 |
| cosd(x)   | Cosine of angle x<br>(x in degrees)    | >> cosd(30)<br>ans = 0.87 |
| nd(x)     | Tangent of angle x<br>(x in degrees)   | >> tand(30)<br>ans = 0.58 |
| otd(x)    | Cotangent of angle x<br>(x in degrees) | >> cotd(30)<br>ans = 1.73 |
|           | Dr. D. K. Kastas (IIITDMI)             |                           |

| Functions | Description                            | Example                    |
|-----------|----------------------------------------|----------------------------|
| sin(x)    | Sine of angle x<br>(x in radians)      | >> sin(pi/6)<br>ans = 0.50 |
| cos(x)    | Cosine of angle x<br>(x in radians)    | >> cos(pi/6)<br>ans = 0.87 |
| tan(x)    | Tangent of angle x<br>(x in radians)   | >> tan(pi/6)<br>ans = 0.58 |
| cot(x)    | Cotangent of angle x<br>(x in radians) | >> cot(pi/6)<br>ans = 1.73 |

| Functions | Description                                  | Example                    |
|-----------|----------------------------------------------|----------------------------|
| asind(x)  | Sine inv of angle x (output in degrees)      | >> asind(0.50)<br>ans = 30 |
| acosd(x)  | Cosine inv of angle x (output in degrees)    | >> acosd(0.87)<br>ans = 30 |
| atand(x)  | Tangent inv of angle x (output in degrees)   | >> atand(0.58)<br>ans = 30 |
| acotd(x)  | Cotangent inv of angle x (output in degrees) | >> acotd(1.73)<br>ans = 30 |

| MATLAB    | as Calculator        | ľ                        |
|-----------|----------------------|--------------------------|
| Functions | Description          | Example                  |
| sinh(x)   | Hyperbolic Sine      | >> sinh(1)<br>ans = 1.18 |
| cosh(x)   | Hyperbolic Cosine    | >> cosh(1)<br>ans = 1.54 |
| tanh(x)   | Hyperbolic Tangent   | >> tanh(1)<br>ans = 0.76 |
| coth(x)   | Hyperbolic Cotangent | >> coth(1)<br>ans = 1.31 |
|           |                      |                          |

## MATLAB as Calculator

## Evaluate:

- 1. sin(7\*pi/9)/cos(5\*pi/7)^2+tan(5\*pi/12)/7
- 2. sin(16.5)^2\*(8.4-sqrt(70))/(4.3^2-17.3)
- tan(pi/8)/cosd(14)^2-3\*sind(80)/0.9^(1/3)+cosd(55)/(-3.5)^3+exp(6)/log(524)+206^(1/3)

0

4. log(abs(sin(16.5)^2\*(8.4-sqrt(70))/(4.3^2-17.3)))

| MATLAB as Calculator |                                                |                           | 0 |
|----------------------|------------------------------------------------|---------------------------|---|
| Function             | Description                                    | Example                   |   |
| round (x)            | Round to the nearest integer                   | >> round(17/5)<br>ans = 3 |   |
| fix(x)               | Round towards zero                             | >> fix(15/6)<br>ans = 2   |   |
| ceil(x)              | Round towards infinity                         | >> ceil(17/5)<br>ans = 4  |   |
| floor(x)             | Round towards minus infinity                   | >> floor(17/5)<br>ans = 3 |   |
| rem(x,y)             | Returns the remainder after x is divided by y. | >> rem(17,5)<br>ans = 2   |   |

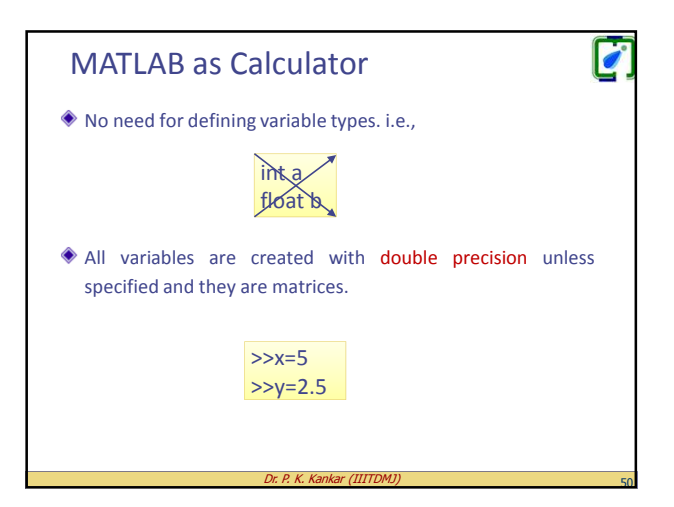

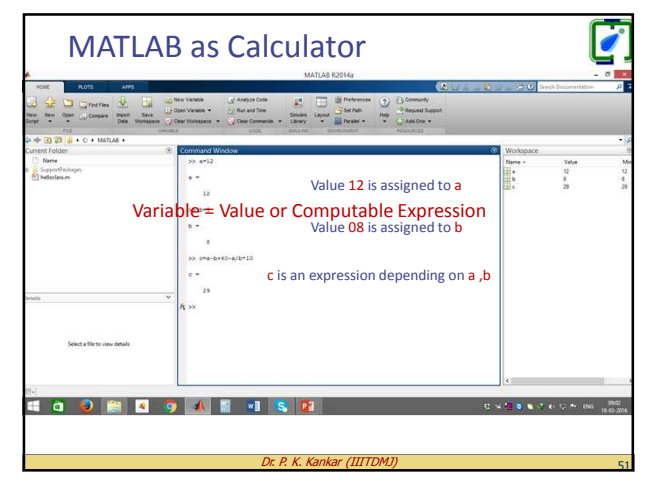

# Rules About Variable Names Must begin with a letter. Can be up to 63 characters long. Can contain letters, digits, and the underscore character. Cannot contain punctuation characters (e.g., period, comma, semicolon). MATLAB is case sensitive e.g. AA, Aa, aA, & aa are four different variables. No spaces are allowed between characters (use underscore where a space is desired). Avoid using the name of a built-in function for a variable e.g. cos, sin, exp, sqrt) Once a function name is used to define a variable, the function cannot be used.

| Predefined Keywords     |                                                                                                    |  |  |  |
|-------------------------|----------------------------------------------------------------------------------------------------|--|--|--|
| Keywords                |                                                                                                    |  |  |  |
| ans                     | A variable that has the value of the last expression that<br>was not assigned to a specific variable (see Tutorial 1-1).<br>If the user does not assign the value of an expression to a<br>variable, MATLAB automatically stores the result in ans. |  |  |  |
| рі                      | The number π.                                                                                                    |  |  |  |
| eps                     | The smallest difference between two numbers. Equal to 2^(-52), which is approximately 2.2204e–016.                                                                                                    |  |  |  |
| inf                     | Used for infinity.                                                                                                    |  |  |  |
| i & j                   | Defined as sqrt(-1), which is: 0 + 1.0000i.                                                                                                    |  |  |  |
| NaN                     | Stands for Not-a-Number. Used when MATLAB cannot determine a valid numeric value. Example: 0/0.                                                                                                    |  |  |  |
| Dr P K Kankar (IIITDMI) |                                                                                                    |  |  |  |

| Example:<br>A trigonometric identity is given by : $\cos^2 \frac{x}{2} = \frac{tanx+sinx}{2tanx}$<br>Verify that the identity is correct by calculating each side of the equation.<br>Substituting $x = \frac{\pi}{5}$<br>Command Window<br>$\approx \pi \frac{1}{5}$<br>$x = \frac{1}{0.6015}$<br>$\Rightarrow LIB=mon(x/2)^{1/2}$<br>$LIS = \frac{1}{0.9015}$<br>$\Rightarrow RIB=(tan(x))/(2^{ntan}(x))$<br>$RIIS = \frac{1}{0.9015}$ | MATLAB as Calculator                                                                                                    |
|----------------------------------------------------------------------------------------------------|----------------------------------------------------------------------------------------------------|
| Substituting $x = \frac{\pi}{5}$<br>Command Window<br>>> x=p1/5<br>x =<br>0.6283<br>>> Lt15=cos(x/2)*2<br>Lt15 =<br>0.9045<br>>> Rt15=(tan(x))*(2*tan(x))<br>Rt15 =<br>0.9045                                                                                                    | Example:<br>A trigonometric identity is given by : $cos^2 \frac{x}{2} = \frac{tanx+sinx}{2tanx}$<br>Verify that the identity is correct by calculating each side of the equation. |
|                                                                                                    | Substituting $x = \frac{\pi}{5}$<br>Command Window<br>>> x=p1/5<br>x =<br>0.6283<br>>> LHS=cos(x/2)^2<br>LHS =<br>0.9045<br>>> RHS=(tan(x))/(2*tan(x))<br>RHS =<br>0.9045         |

| MATLAB as Calculator                                                                                                    |
|----------------------------------------------------------------------------------------------------|
| The semicolon (;):<br>If semicolon is typed at the end of a command the output is not<br>displayed in the command window. Useful when the result is obvious or<br>known, or when the output is very large. |
| <pre>Command Window &gt;&gt; x=pi/5; &gt;&gt; LHS= cos(x/2)^2 LHS =</pre>                                                                                                    |
| Dr. P. K. Kankar (IIITDMJ)                                                                                                    |

| Basic Commands |                                                                                                    |  |  |  |
|----------------|----------------------------------------------------------------------------------------------------|--|--|--|
| Command        |                                                                                                    |  |  |  |
| clc            | Clears Command Window                                                                                                    |  |  |  |
| clear          | Removes all variables from the memory.                                                                                               |  |  |  |
| clear x y z    | Removes only variables x, y, and z from the memory.                                                                                  |  |  |  |
| who            | Displays a list of the variables currently in the memory.                                                                            |  |  |  |
| whos           | Displays a list of the variables currently in the memory<br>and their sizes together with information about their<br>bytes and class |  |  |  |
| exit or quit   | Stop MATLAB and exit                                                                                                    |  |  |  |
| help           | List topics on which help is available                                                                                               |  |  |  |
| help topic     | Provide help on topic                                                                                                    |  |  |  |
|                | Dr. P. K. Kankar (IIITDMI)                                                                                                    |  |  |  |

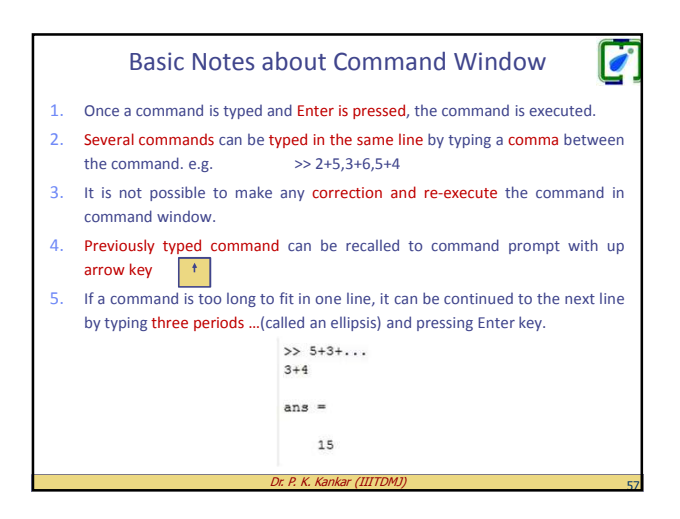

### **Problem on Heat transfer**

Q.) An object with an initial temperature of  $T_o$  that is placed at time t =0 inside a chamber that has a constant temperature of  $T_s$ , will experience a temperature change according to the equation:

$$T = Ts + (T_o - Ts)e^{-kt}$$

Where T is the temperature of the object at time t, and k is a constant. A soda can at temperature of 120 °F (was left in the car) is placed inside a refrigerator where the temperature is 38 °F. Determine, to the nearest degree, the temperature of the can after three hours. Assume k = 0.45. calculate the temperature using one MATLAB command.

Dr. P. K. Kankar (IIITDM)

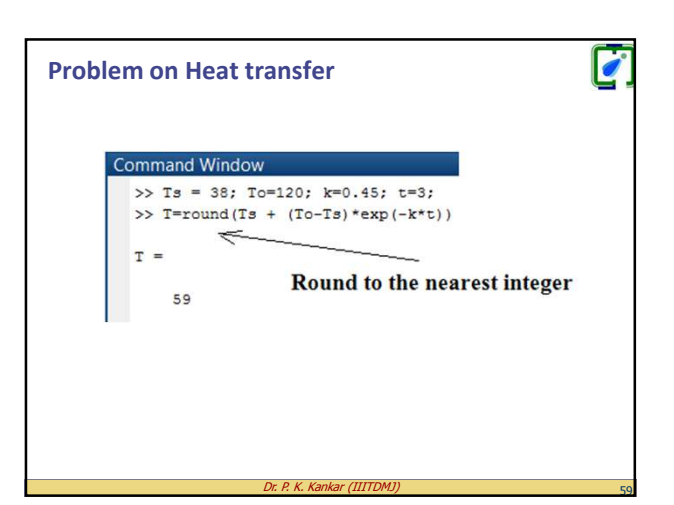

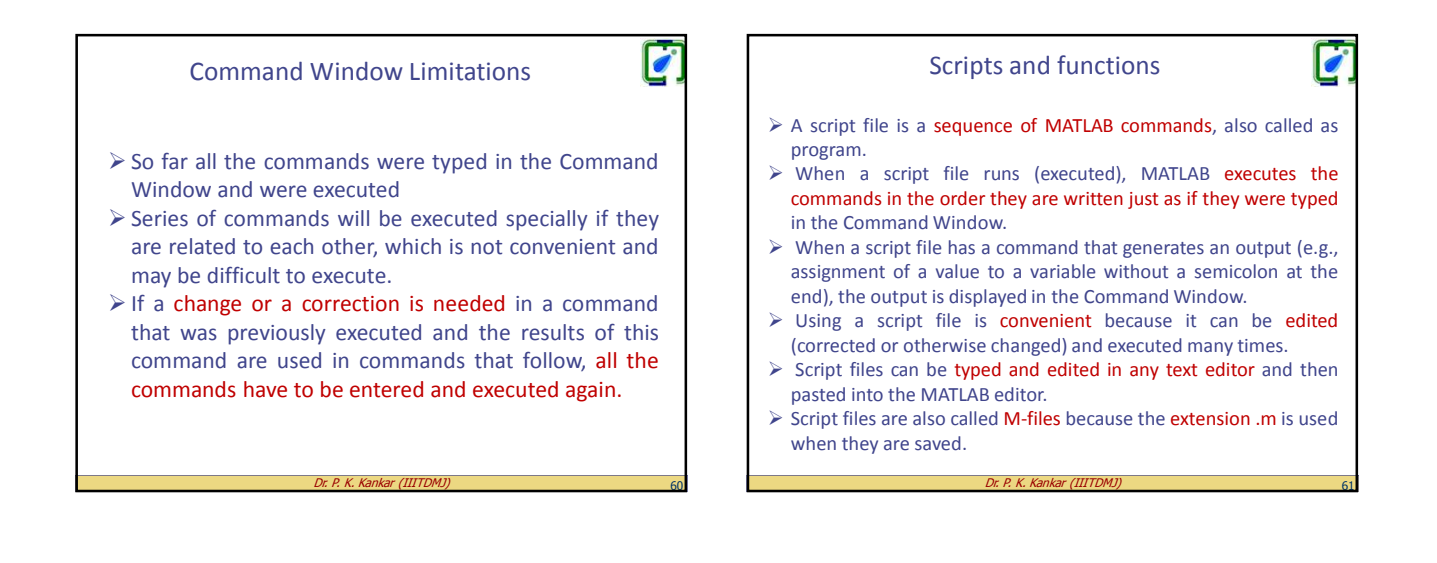

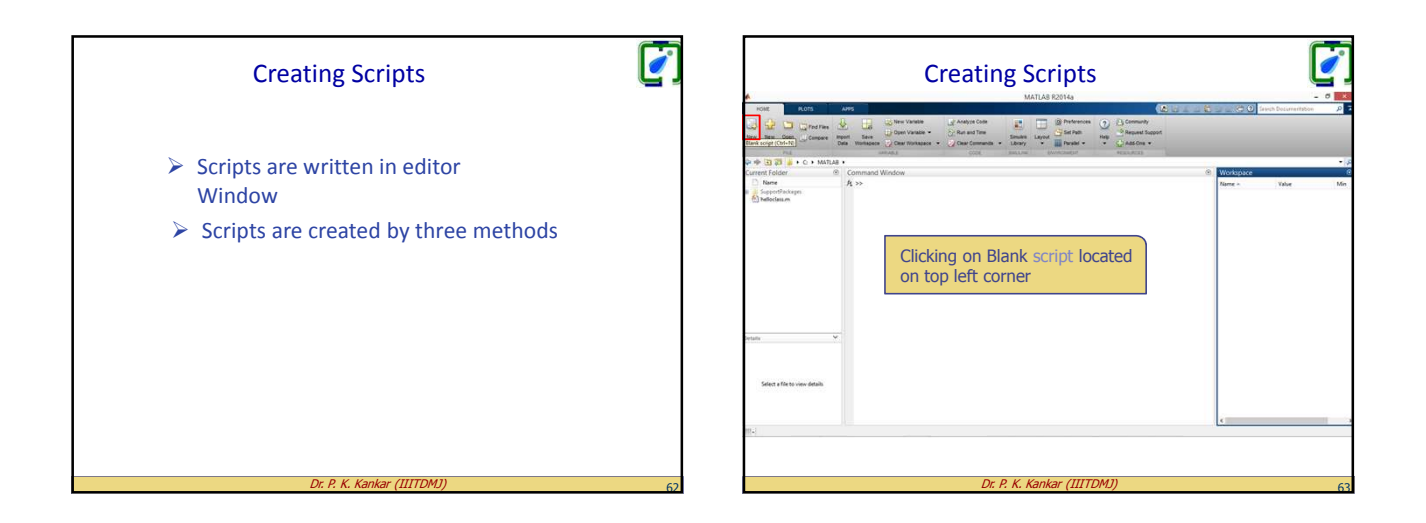

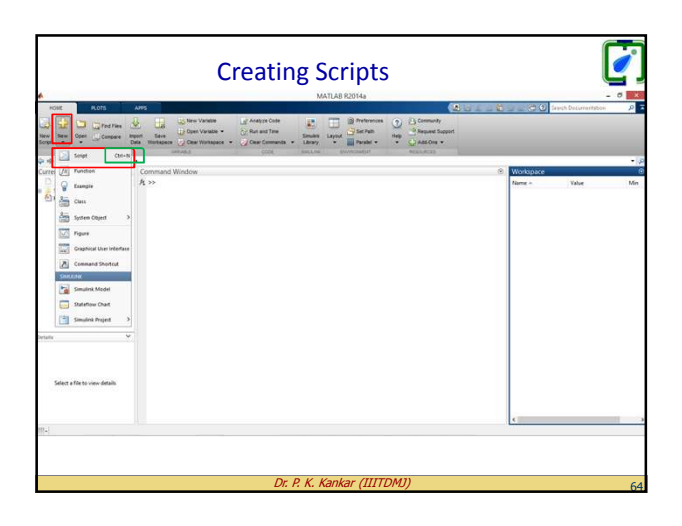

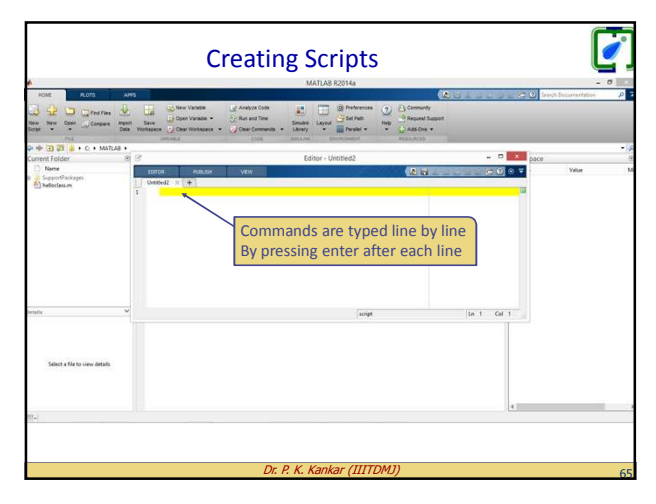

## PDPM IIITDM Jabalpur

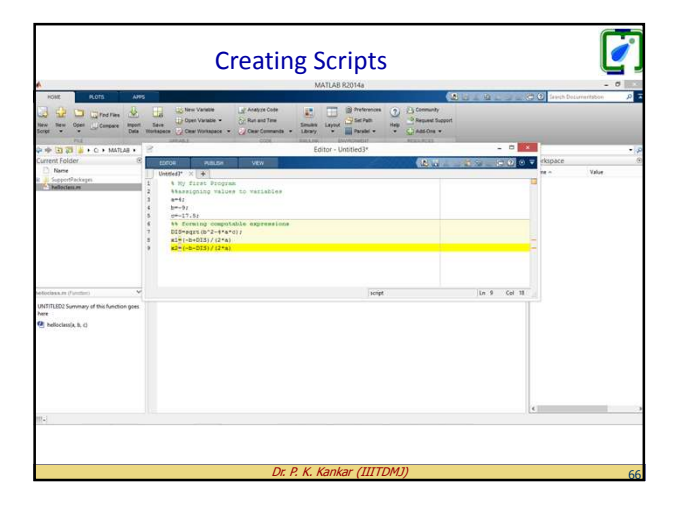

|                                    | Creating Scripts                                                                                                    |                      | Ŷ      |
|------------------------------------|----------------------------------------------------------------------------------------------------|----------------------|--------|
| HOME PLOTS                         | APPS EDROAL MURLICH VIEW                                                                                                    | Seven Docurrentation | P      |
| New Open Serve                     | Lease to find the second second secon |                      |        |
| Current Folder                     | C Filme - Lenied P                                                                                                    | Wedenard             |        |
| D Nome                             | United? X +                                                                                                    | Name - Value         | M      |
| eledes e (fuctor)                  | Provide a service of the service of the servic      |                      |        |
| UNTITLED2 Summary of this function |                                                                                                    | <                    |        |
| 🔮 helischesia b, ci                | β <sub>1</sub> ο                                                                                                    |                      |        |
| m-)                                |                                                                                                    | script (a. 9         | Cel 18 |
|                                    |                                                                                                    |                      |        |

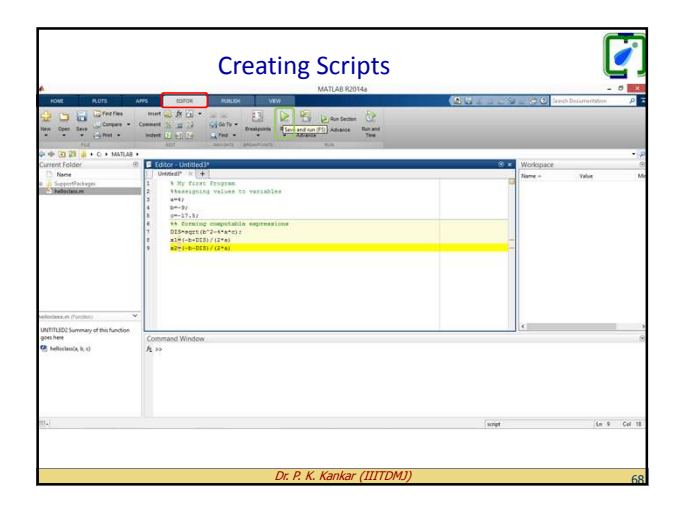

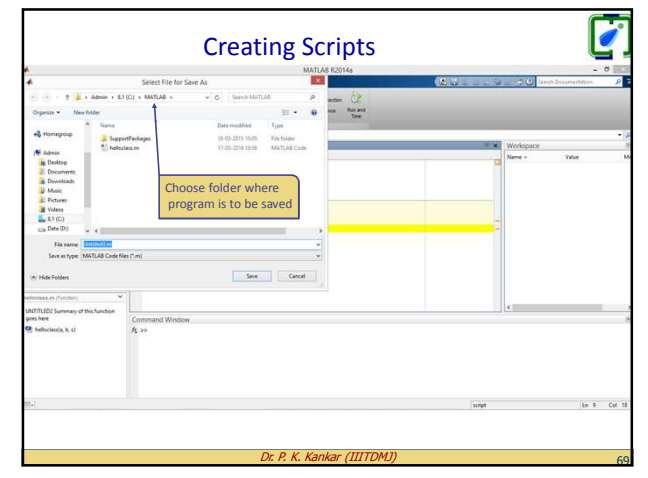

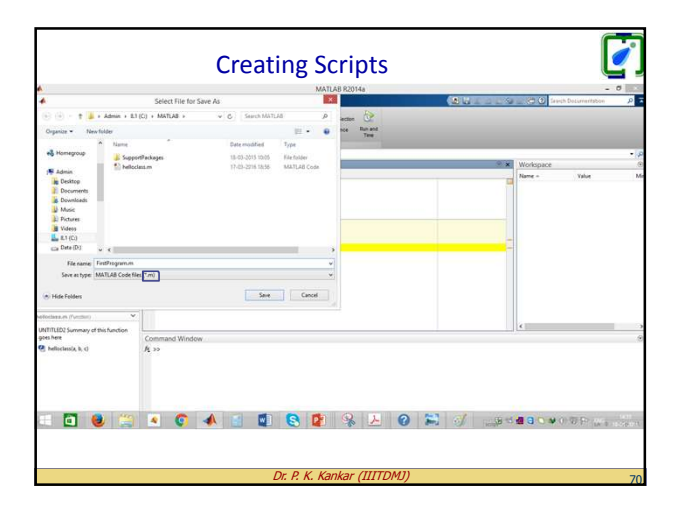

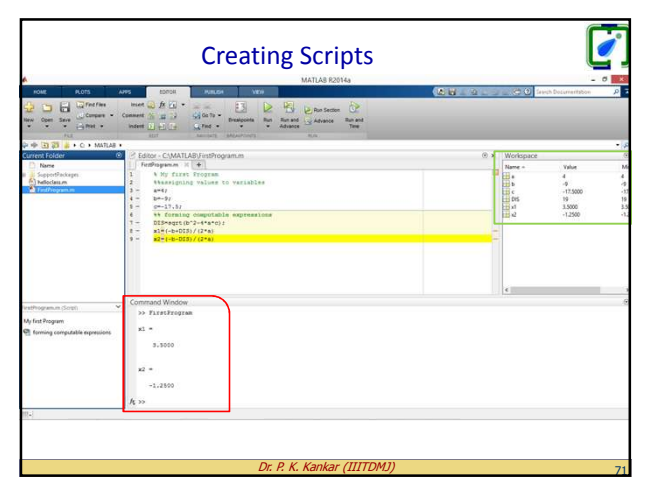

## **References:**

Amos Gilat, MATLAB An Introduction with Applications, Fourth Edition, JOHN WILEY & SONS, INC.
Todd Young and Martin J. Mohlenkamp, Introduction to

0

- Todd Young and Martin J. Mohlenkamp, Introduction to Numerical Methods and Matlab Programming for Engineers, May 5, 2015.
- http://in.mathworks.com/help/matlab/
- Steven C. Chapra, Applied Numerical Methods with MATLAB for Engineers and Scientists, McGraw-Hill Higher Education

## THANK YOU